# WIRTUALNE LABORATORIA FIZYCZNE NOWOCZESNĄ METODĄ NAUCZANIA

INNOWACYJNY PROGRAM NAUCZANIA FIZYKI W SZKOŁACH PONADGIMNAZJALNYCH

## Moduł dydaktyczny: informatyka - fizyka

## Program PREZI, chmura wirtualna. Jak światło może być jednocześnie cząsteczką i falą?

Katarzyna Paliwoda

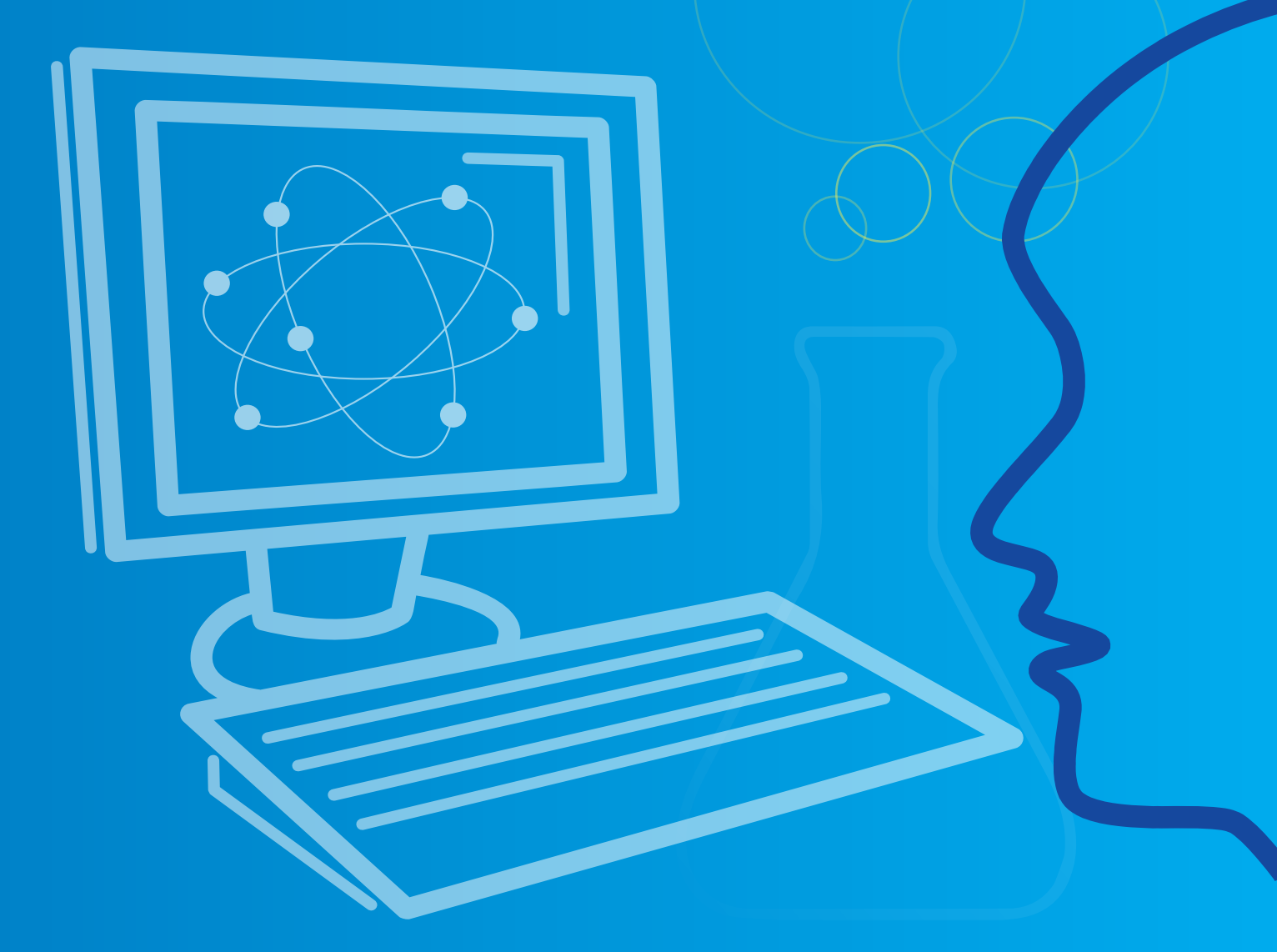

Człowiek - najlepsza inwestycja

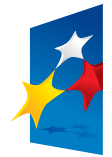

KAPITAŁ LUDZKI NARODOWA STRATEGIA SPÓJNOŚCI

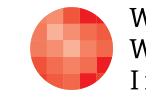

Warszawska Wyższa Szkoła Informatyki UNIA EUROPEJSKA EUROPEJSKI FUNDUSZ SPOŁECZNY

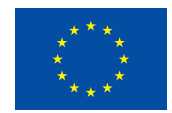

Projekt współfinansowany przez Unię Europejską w ramach Europejskiego Funduszu Społecznego

### Tytuł: Program PREZI, chmura wirtualna

Autor: mgr Katarzyna Paliwoda

Redaktor merytoryczny: dr hab. inż. prof. WWSI Zenon Gniazdowski

Materiał dydaktyczny opracowany w ramach projektu edukacyjnego WIRTUALNE LABORATORIA FIZYCZNE NOWOCZESNĄ METODĄ NAUCZANIA. PROGRAM NAUCZANIA FIZYKI Z ELEMENTAMI TECHNOLOGII INFORMATYCZNYCH

www.wlf.wwsi.edu.pl

wlf@wwsi.edu.pl

Wydawca: Warszawska Wyższa Szkoła Informatyki ul. Lewartowskiego 17, 00-169 Warszawa www.wwsi.edu.pl rektorat@wwsi.edu.pl

Projekt graficzny: Maciej Koczanowicz

Warszawa 2013 Copyright © Warszawska Wyższa Szkoła Informatyki 2013 Publikacja nie jest przeznaczona do sprzedaży

Człowiek - najlepsza inwestycja

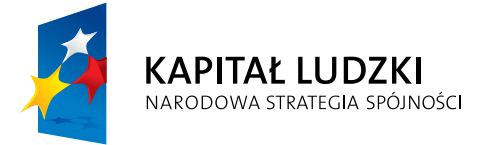

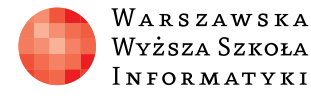

Wyższa Szkoła INFORMATYKI

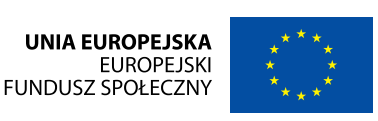

PROGRAM PREZI, CHMURA WIRTUALNA.

## SCENARIUSZ TEMATYCZNY dotyczący działu Rozwiązywanie problemów i podejmowanie decyzji z wykorzystaniem komputera, stosowanie podejścia algorytmicznego z Informatyki

#### ZAGADNIENIA INFORMATYCZNE – Program PREZI, chmura wirtualna. Tworzenie prezentacji opartej o tworzenie autorskich schematów, obszarów i kolejności prezentowania obiektów.

Wykorzystanie nowoczesnych technologii w przygotowaniu publikacji interaktywnej opiera się na zebraniu informacji, przetworzeniu ich w dostępnych narzędziach komputerowych oraz przygotowaniu ich graficznej reprezentacji. Ponieważ zakup profesjonalnego oprogramowania, w którym zrealizujemy projekty w technice flash jest bardzo drogi, poszukajmy alternatywnych, podobnych programów w chmurze. Jednym z takich nowoczesnych narzędzi alternatywnych jest program PREZI. Znajduje się on w chmurze pod adresem www.prezi.com

Jego obsługa jest intuicyjna. Aby skorzystać jednak z programu powinniśmy utworzyć własne konto, w obrębie którego otrzymujemy kawałek wirtualnego dysku. Można na nim przechowywać swoje prezentacje. Mamy różne wersje dostępności programu i jego narzędzi. W wersji darmowej istnieje ograniczenie na koncie powierzchni do magazynowania informacji. Jest również ograniczona liczna współpracowników, których można zaprosić do współpracy przy tworzeniu prezentacji lub jej zdalnym prezentowaniu. Cykl dwóch prezentowanych lekcji dotyczy zastosowania oprogramowania PREZI znajdującego się w chmurze do przygotowania prezentacji na temat "Jak światło może być jednocześnie cząsteczką

i fala?" (Budowa domowego spektroskopu)

Pierwsza lekcja (to struktura dwóch jednostek lekcyjnych 2x45minut) stanowi wprowadzenie w tematykę zagadnień fizycznych oraz pokazuje uczniom zastosowanie i działanie programu Prezi. Ma zdecydowanie charakter techniczny i instruktażowy. Uczniowie poznają oprogramowanie, dowiadują się w jakim celu będą z programem pracować oraz gromadzą i przygotowują materiały dotyczące tematyki. Ćwiczą pracę z narzędziami programu. Poznają inny sposób projektowania prezentacji oparty na samodzielnym wykonaniu schematu i połączeń pomiędzy obszarami. Druga lekcja ma charakter pracy indywidualnej kierowanej. Uczniowie przygotowują publikację w postaci prezentacji PREZI. Nauczyciel może przydzielić prace uczniom do samodzielnej realizacji lub też podzielić klase na grupy lub pary. W grupie, w której znajduja się słabi uczniowie tego typu rozwiązanie jest wskazane, gdyż uczeń zdolniejszy pokieruje pracą ucznia słabszego, a wspólne działanie korzystnie wpłynie na proces poznawczy. Kiedy mamy do czynienia z zespołem klasowym uczniów dobrych i bardzo dobrych warto pracę zindywidualizować. Między pierwszą i drugą jednostką lekcyjną uczeń może swobodnie kontynuować pracę, ponieważ narzędzia chmury są dostępne z każdego miejsca i w każdym czasie. Prezentacja zapisana na koncie użyt-

Projekt współfinansowany przez Unię Europejską w ramach Europejskiego Funduszu Społecznego

## SCENARIUSZ 7

# JAK ŚWIATŁO MOŻE BYĆ JEDNOCZEŚNIE CZĄSTECZKĄ I FALĄ?

kownika w sieci jest również dostępna poza komputerową salą lekcyjną. Korzystać z niej można z zastosowaniem różnych narzędzi, w tym nawet telefonów i tabletów.

Opis tworzenia konta użytkownika w programie PREZI wraz z opisem podstawowego korzystania z programu. (Wstęp do poznania działania programu znajduje się w instrukcji pracy z programem Prezi).

- http://youtu.be/KX0LuoMwDR4 (tutorial przykładowy o prezentacji w PREZI)
- http://youtu.be/CuE0In8oxYs (nowe PREZI 2013- tutorial w języku angielskim)
- <u>http://youtu.be/ccal7J8ohr8</u> (nowe PREZI tutorial w języku angielskim)

#### Instrukcja pracy z programem PREZI

Na stronie www.prezi.com znajduje się internetowe narzędzie do tworzenia multimedialnej prezentacji opartej na technologii flash. Efektem pracy w Prezi jest prezentacja, która przypomina fragment ruchomej reklamy. Program działa po zalogowaniu się do swojego konta, które tworzymy podczas pierwszej wizyty na stronie. Każde kolejne logowanie jest już prostą czynnością wystarczy podać login i hasło.

Na pierwszej stronie mieszczą się również trzy zakładki. Create – zakładka z edytorem. Learn en Support – zakładka, gdzie umieszczone są filmy instruktażowe jak pracować z programem Prezi. Explore - zakładka, gdzie mieszczą się już istniejące zasoby utworzone i udostępnione publicznie przez użytkowników. Działanie i obsługa programu jest niezwykle łatwa i intuicyjna.

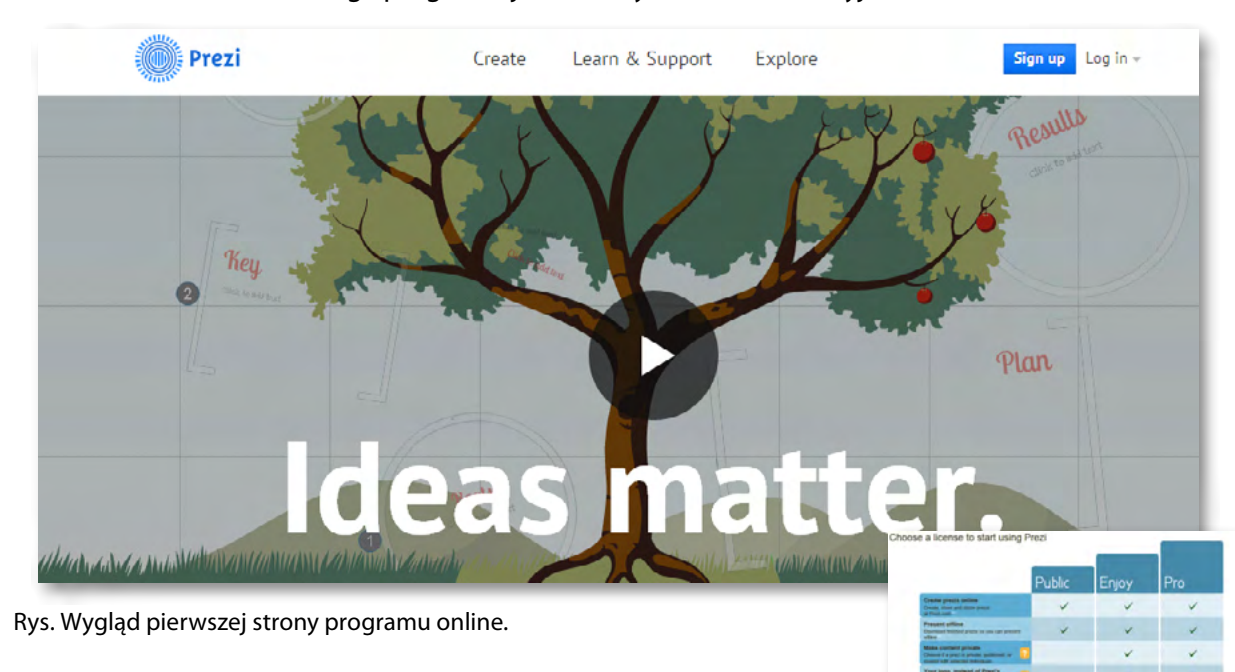

W prawym rogu strony znajduje się polecenie, Sing up' – dla osób nie posiadających jeszcze własnego konta. Dla tych, którzy posiadają już swoje konto, udostępniona jest możliwość zalogowania się korzystając z polecenia – "Log in'.

Tworzenie konta polega na wyborze odpowiedniego modułu. Po lewej stronie – pierwsza opcja – bezpłatny wariant korzystania z programu.

#### Logowanie się do swojego konta

Aby się zalogować należy wpisać login, który jest naszym adresem e-mailowym (podanym przez nas podczas zakładania konta / nazwa użytkownika) oraz wpisać hasło (które również utworzyliśmy w formularzu rejestracyjnym podczas tworzenia konta).

Rys. Wybór rodzaju konta.

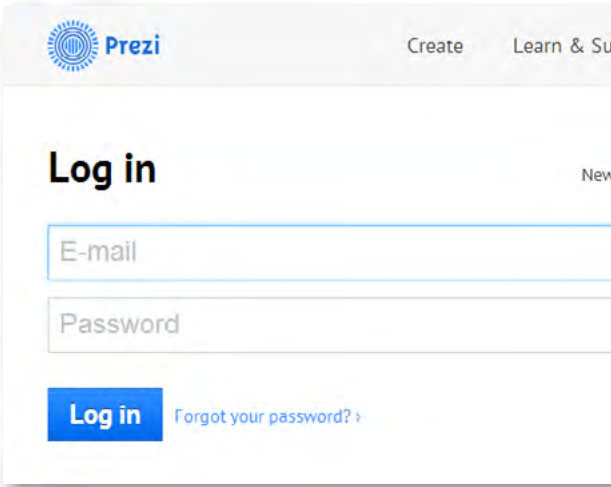

Rys. Logowanie (e-mail, password) oraz przez portal społecznościowy Facebook, Linkendin.

Widok własnych zasobów, czyli prezentacji przechowywanych na koncie Prezi znajduje się po prawej stronie w części o nazwie , All you prezis'. Widzimy je w postaci małych slajdów przestawiających pierwsze strony prezentacji. Po lewej stronie w oknie programu widzimy menu z poleceniami: ,All you prezis' (wszystkie twoje prezentacje), ,Owned by You' (twoje własne prezentacje), ,Shared with You' (współdzielone z tobą prezentacje).

Górne menu zawiera polecenia: ,Your prezis', ,Learn end Support', ,Explore' oraz przycisk ,New prezi', przy pomocy którego przechodzimy do tworzenia nowej prezentacji. Po prawej stronie przycisku są dane użytkownika – "nick name" właściciela konta.

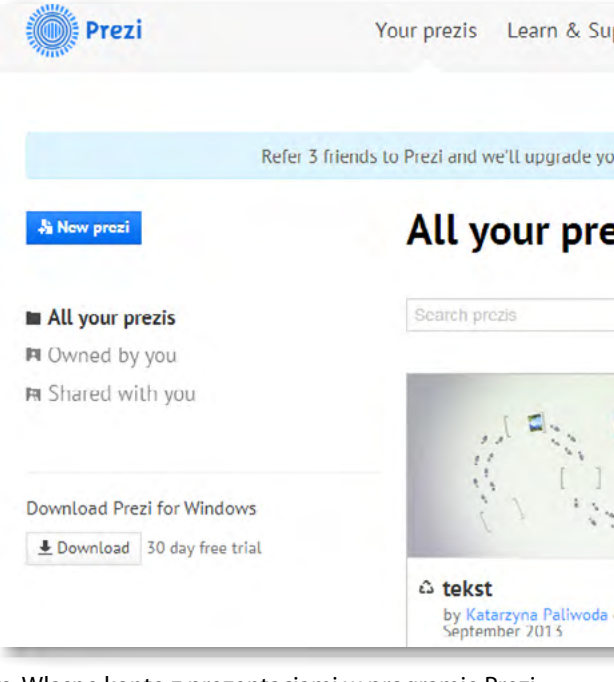

Rys. Własne konto z prezentacjami w programie Prezi.

Na koncie zapisane są i przechowywane utworzone przez nas prezentacje. W każdej chwili możemy do nich sięgnąć, edytować je, usuwać, udostępniać. Każda prezentacja posiada swój prywatny adres internetowy, który prowadzi bezpośrednio do niej. Po zalogowaniu się na swoje konto widzimy również informacje o sobie, publikowane w prawym górnym rogu strony – i możemy je edytować, rozwijając menu.

#### **PROGRAM PREZI, CHMURA WIRTUALNA**

| o Prezi? Sign up > | Log in with social   |
|--------------------|----------------------|
|                    | Log in with LinkedIn |
|                    | Log in with Facebook |

| pport Ex        | plore & New prezi                                            | Katarzyna Pali |
|-----------------|--------------------------------------------------------------|----------------|
| our account for | free! Get started >                                          | ×              |
| ZIS 9 prez      | is - Customize public profile                                |                |
|                 |                                                              |                |
| 0               |                                                              |                |
| on 23           | Untitled Prezi<br>by Katarzyna Paliwoda on<br>September 2013 | 23             |

Start blank Prezi.

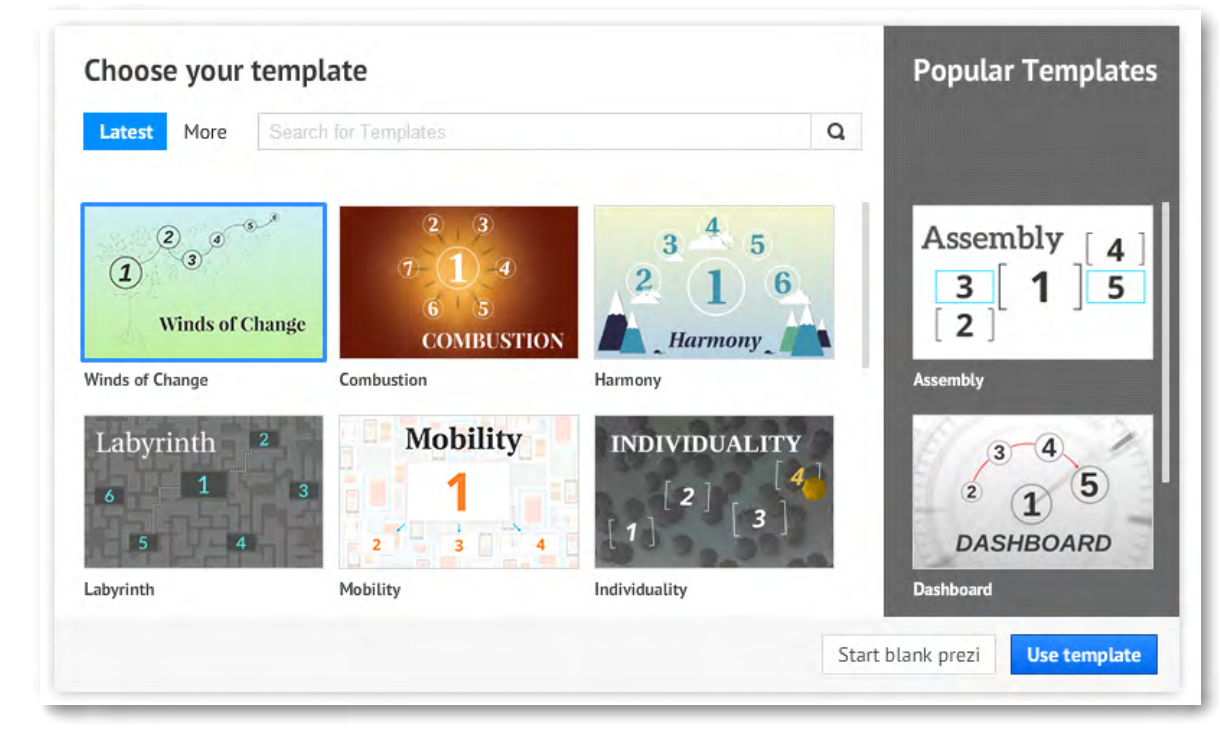

Rys. Start bez szablonu.

W przypadku wyboru prezentacji bez wykorzystania szablonu mamy możliwość przygotowania jej zawartości od samego początku jak własnej koncepcji pokazu. Otrzymujemy wówczas obszar na którym widnieje jeden krąg – początek akcji związanej z ruchem – kolejnością pokazu. Po lewej stronie widnieje jeden slajd, rozpoczynający całość.

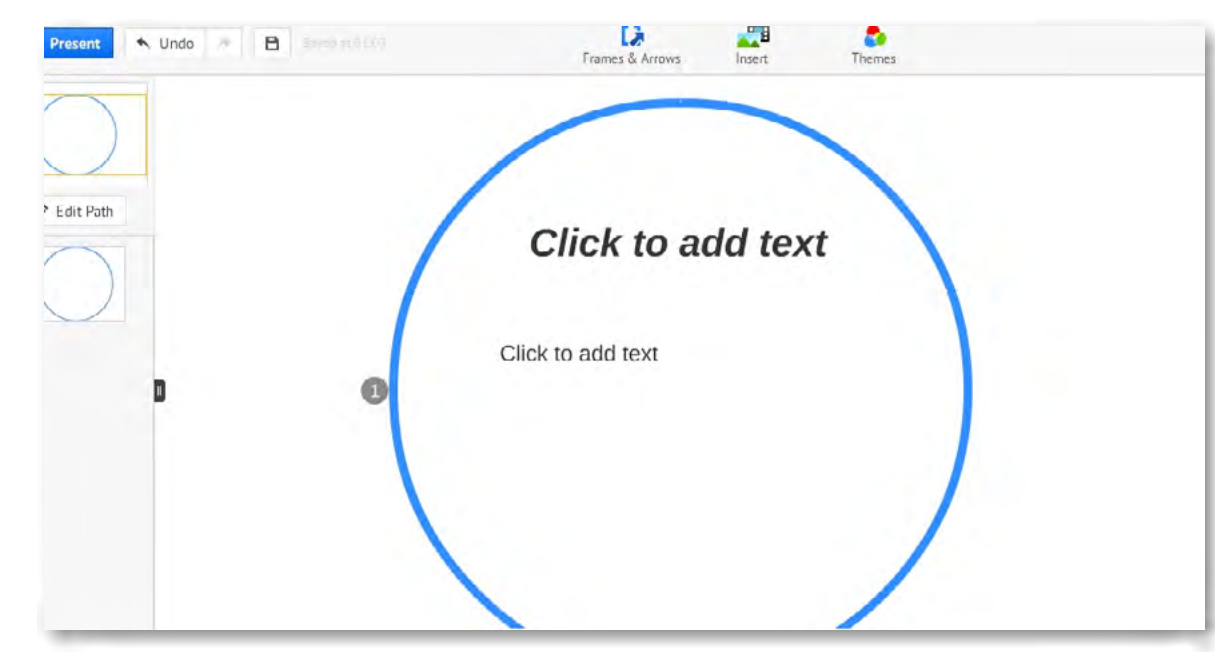

Rys. Obraz programu wraz z narzędziami. Tworzenie pokazu to wypełnianie slajdów treścią.

Pierwszy obszar – jeden slajd.

Aby dodać kolejny slajd i utworzyć ruch wybieramy polecenie Edit Path i do kolejnego obiektu wskazujemy przejście. Kolejnym obiektem może być utworzony krąg lub inny obszar. Owe obszary tworzymy poleceniem Frames and Arrows.

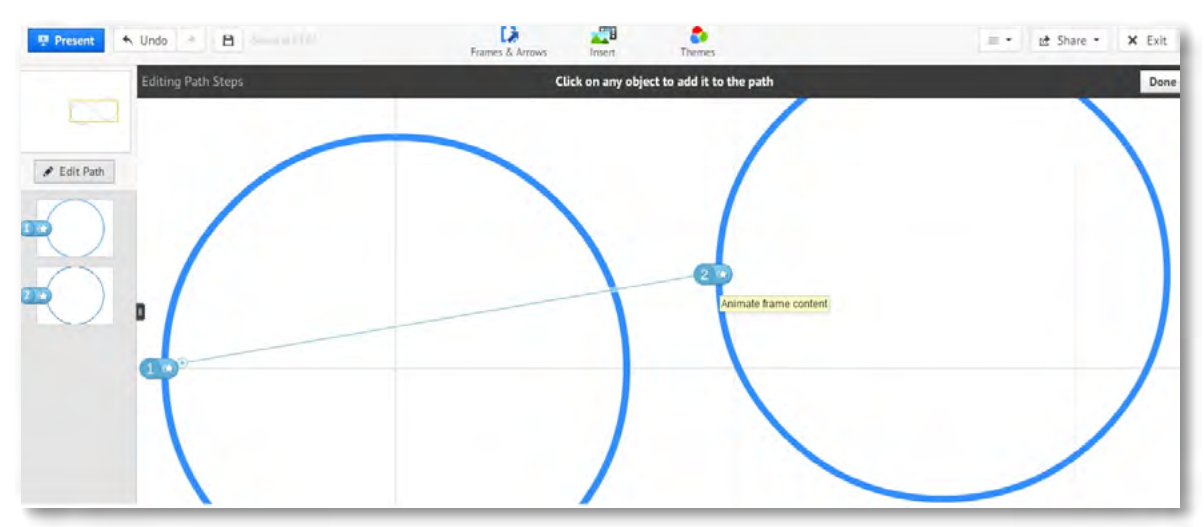

Rys. Dodawanie ruchu i kolejnych elementów obrazu.

Klikając na wybrany slajd (z utworzonych) ustawia się on do edycji na ekranie i można z nim rozpocząć pracę. Wybrany slajd pozostaje zaznaczony pomarańczową ramką. Zmiana slajdu do edycji odbywa się przez kliknięcie kolejnego, wybranego w lewej strony w szeregu slajdów. Slajdy są ponumerowane (jak strony w dokumencie tekstowym) dla lepszej orientacji, w jakim miejscu prezentacji pracujemy.

| 🖳 Present 👘          | в                    | Erames & Arrows    | Insert  |
|----------------------|----------------------|--------------------|---------|
| prezentowanie / cofn | ij / ponów / zapisz/ | ramki i strzałki / | wstawia |

Rys. Polecenia menu górnego – w centralnej części przyciski do edycji prezentacji.

Najważniejszym obiektem jest w Prezi górne menu- obiekt składający się z trzech ważnych przycisków menu: "Ramki i strzałki", "Wstawianie obiektów" oraz "Szablony". Po prawej stronie widnieją polecenia: ,Share', ,Exit'. Za pomocą polecenia ,Share' można zaprosić inną osobę do wspólnej edycji lub umożliwić jej podgląd prezentacji. Polecenie "Exit' umożliwia wyjście z edycji prezentacji i powrót do widoku konta użytkownika.

#### Opis trzech podstawowych poleceń edycji

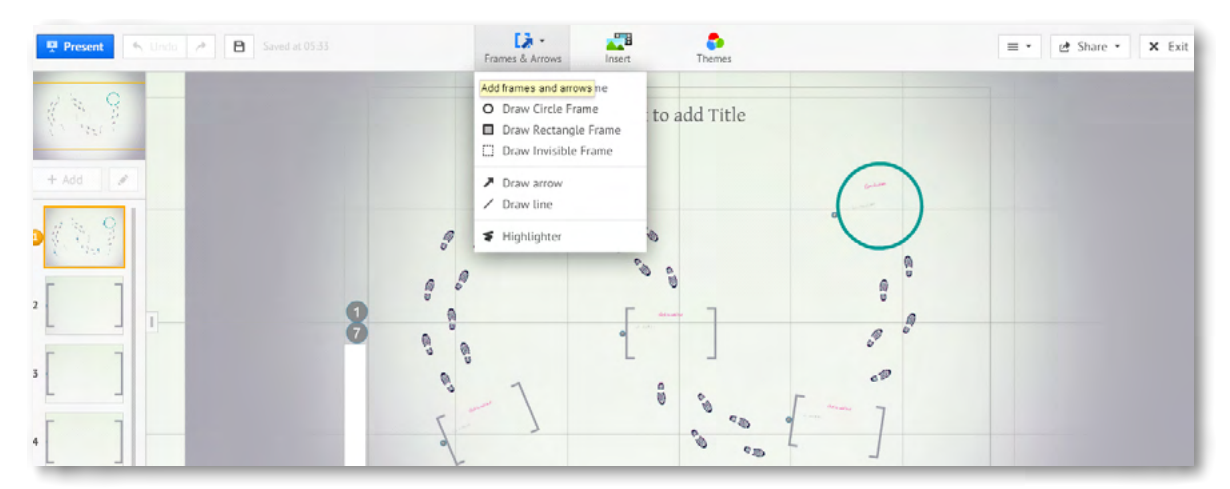

Rys., Ramki i strzałk'i – polecenie ułatwiające dodawanie zaznaczonych obszarów prezentacji.

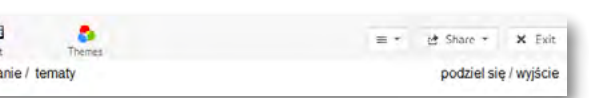

W górnym menu – w środkowej części strony znajdują się polecenia, przy pomocy których można pracować z elementami umieszczonymi na slajdzie oraz dodawać nowe elementy. "Ramki i strzałki" – Frames end Arrows służą do porządkowania treści w obszarach slajdu, określają granice dla obszarów do zbliżenia i prezentowania treści.

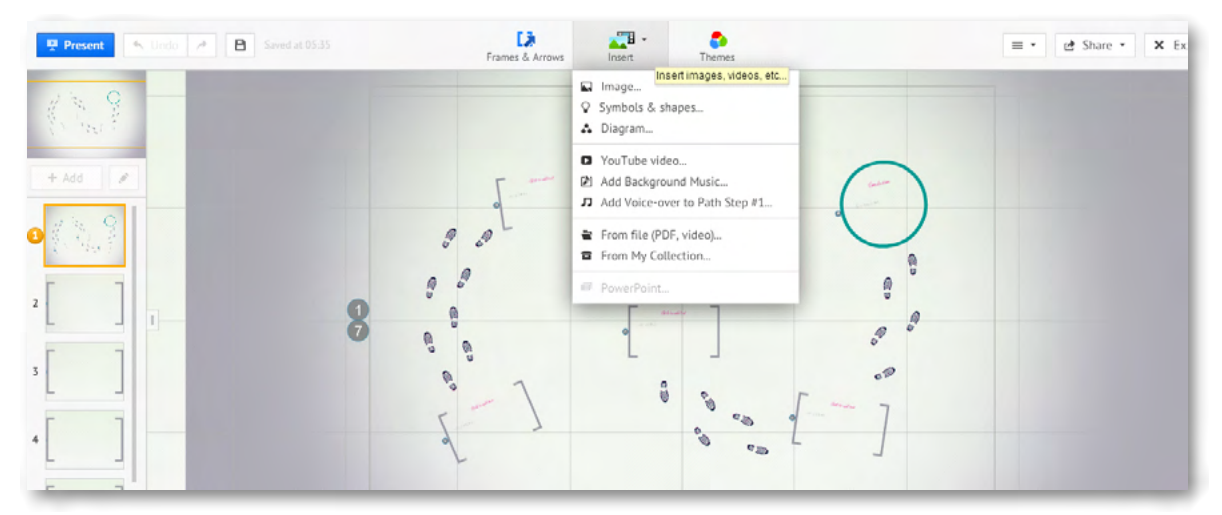

Rys., Wstawanie obiektów' – polecenie przy pomocy którego umieszczamy różne obiekty na przestrzeni karty.

Środkowy przycisk w górnym menu to "Wstawianie obiektów" – Insert, przy pomocy którego można na slajd wprowadzić dowolny obiekt. Może to być obraz, animacja, film, plik dźwiękowy lub cała prezentacja na przykład wykonana w MS PowerPoint.

#### Manipulowanie elementami obrazu

Na powierzchni prezentacji możemy swobodnie manipulować poszczególnymi elementami obrazu, tekstem i obiektami.

Na przykład, aby poruszyć obrazkiem należy na niego kliknąć. Pojawi się wówczas małe menu do zaznaczonego obrazka. By powiększyć lub zmniejszyć obraz używamy znaku "+" lub odpowiednio "-". By przenieść z miejsca na miejsce – łapiemy za środek z symbolem łapki. Aby obrócić obiekt poruszamy kółeczkiem.

Aby zaznaczenie wyłączyć wystarczy kliknąć wskaźnikiem myszy w wolny obszar na karcie z boku zaznaczenia.

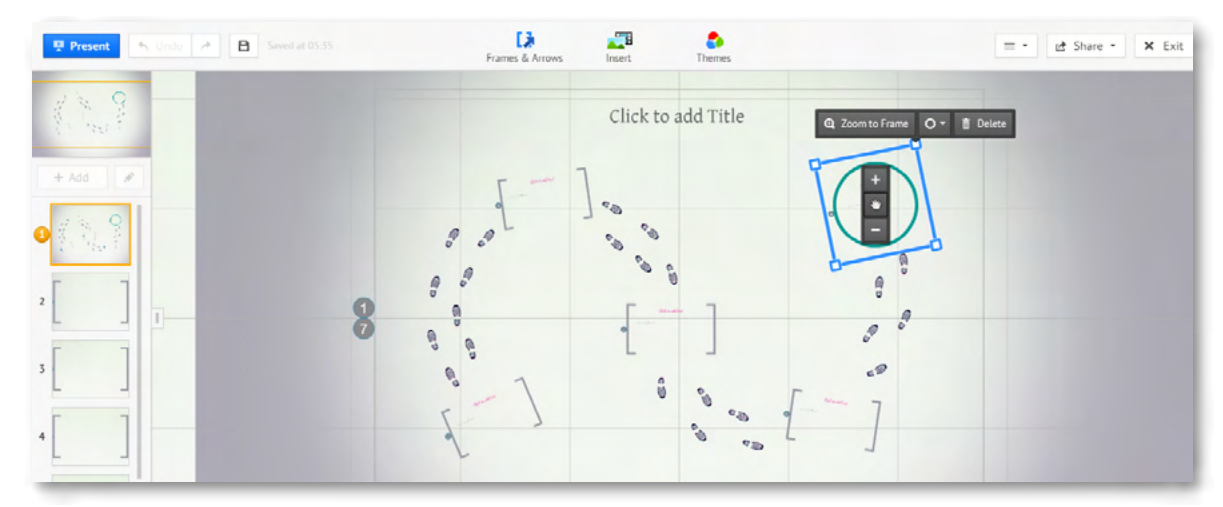

Rys. "Małe" menu podręczne obiektu.

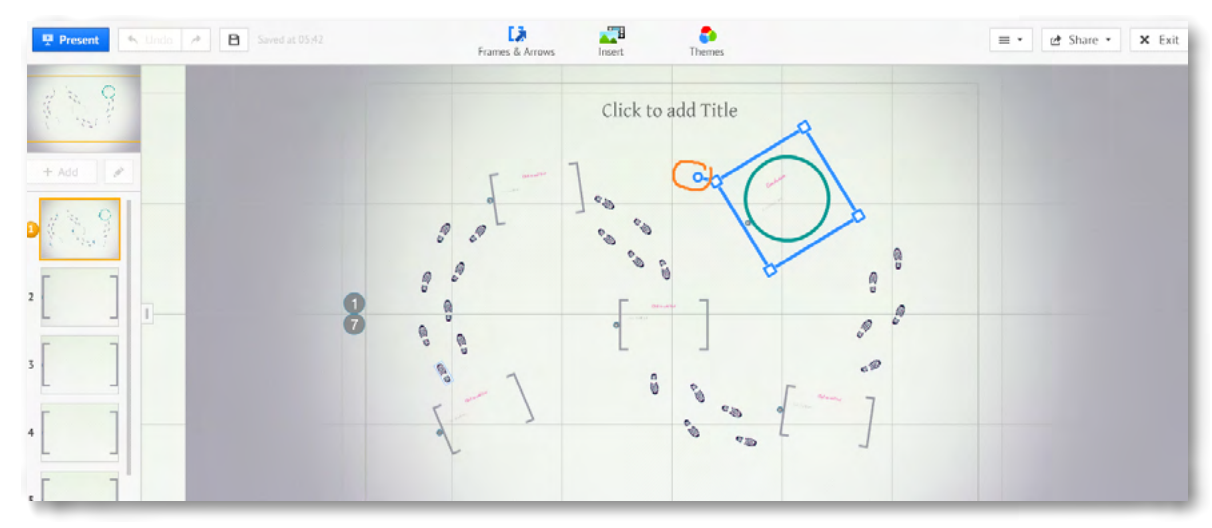

Rys. Obracanie obiektów.

**Obracanie obiektów o wybrany k**ąt (zakres od 0 do 360 stopni) odbywa się poprzez manipulowanie symbolem kółka obracając wokół wybranej osi. Symbol kółka wykonującego obrót na obrazku zaznaczony jest czerwoną pętlą.

#### Wprowadzanie i edycja tekstu

Aby rozpocząć edycję tekstu wystarczy kliknąć na wybrane miejsce na karcie. Pojawi się wówczas kreska – pulsująca, symbolizująca kursor. Wówczas przy pomocy klawiatury komputera wprowadzamy tekst.

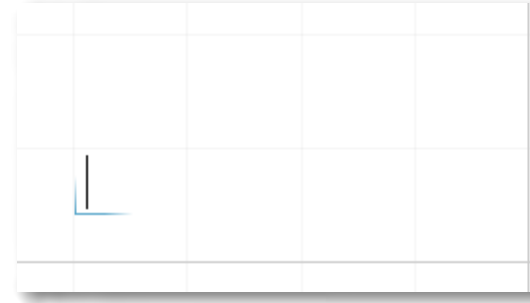

Rys. Kursor oznaczający włączoną edycję tekstu.

Po kliknięciu kursorem myszy na karcie uruchamia się edycja. Pojawia się pulsujący kursor, wskazujący w którym miejscu możliwe jest wprowadzenie tekstu.

Wprowadzony tekst można powiększać, zmieniać kąt jego położenia i przenosić w dowolne miejsce. Analogicznie jak w przypadku grafiki. Wprowadzony tekst po dwukrotnym kliknięciu na jego treść otwiera edycję i można go formatować, edytować, zmieniać.

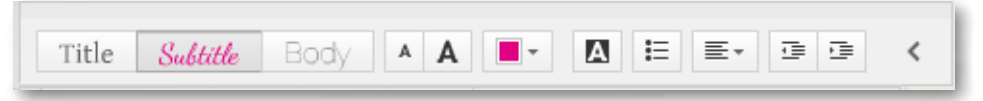

Rys. Zmiana czcionki – pasek menu edytora tekstu.

Na pasku menu edytora widnieją znane z innych edytorów przyciski zmieniające rodzaj czcionki, wielkość, kolor, zakreślenie kolorem, wypunktowanie, umiejscowienie tekstu w polu tekstowym (lewo, prawo, środek).

#### PROGRAM PREZI, CHMURA WIRTUALNA

|  | <br> |
|--|------|
|  |      |

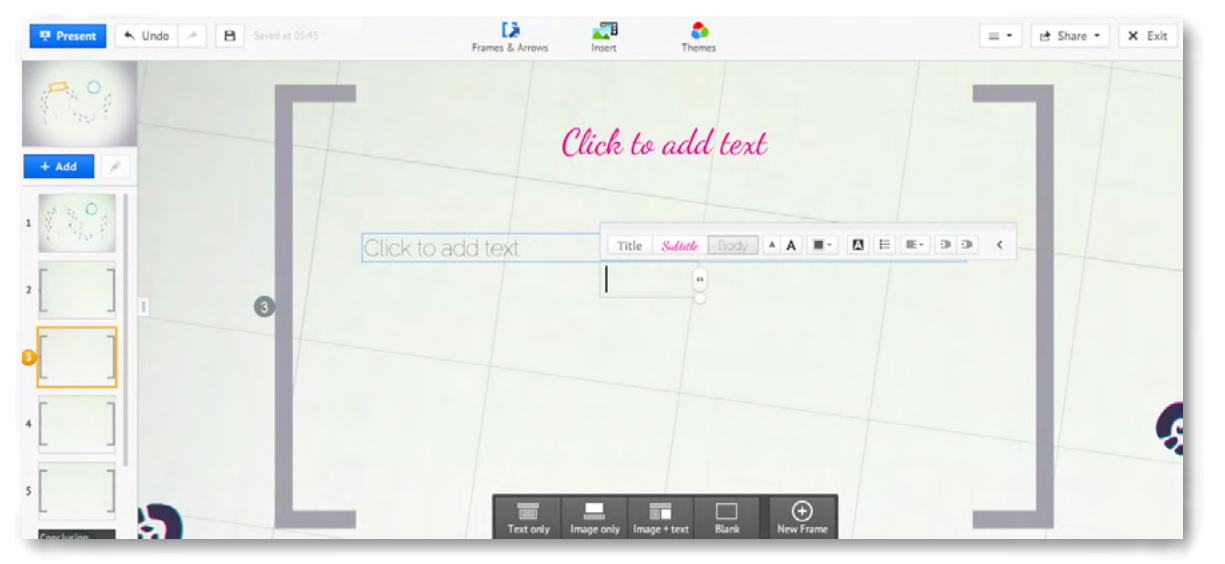

Rys. Edycja obszaru (widzimy narzędzia edycji w postaci paska menu).

Wybierając slajd i pracując z tekstem w jego obszarze widzimy również menu dolne – wspomagające pracę. Przyciski znajdują się na ciemnoszarym pasku i mają białe ikony.

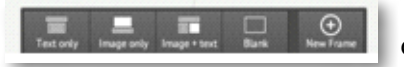

- pasek menu umieszczony na dole ramki pozwala na dodawanie obiektów innych niż tekst i edytowanie ich w obszarze ramki.

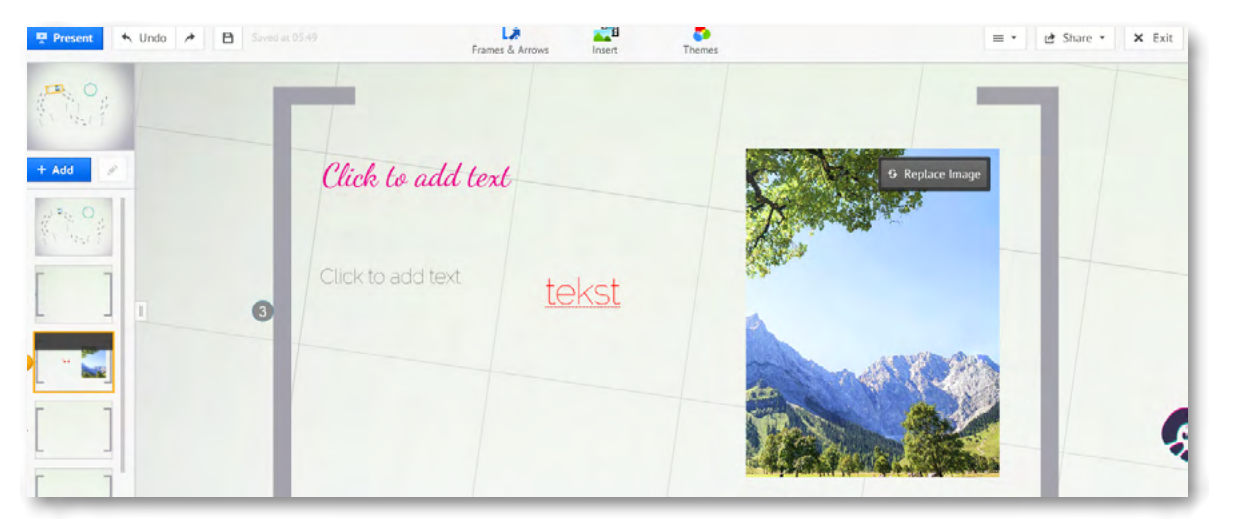

Rys. W ramce można umieszczać zarówno tekst jak i grafikę.

Polecenie z grupy do tworzenia i edytowania obszarów, ramek, zakresów pozwala na określenie powierzchni do pracy. Jednocześnie może posłużyć do grupowania obiektów w jednym miejscu, tak by podczas prezentowania ów obszar został centralnie pokazany na monitorze. Zgrupowane obiekty w obszarze – stanowią swoistą grupę.

#### Umieszczanie prezentacji z programu PowerPoint w Prezi

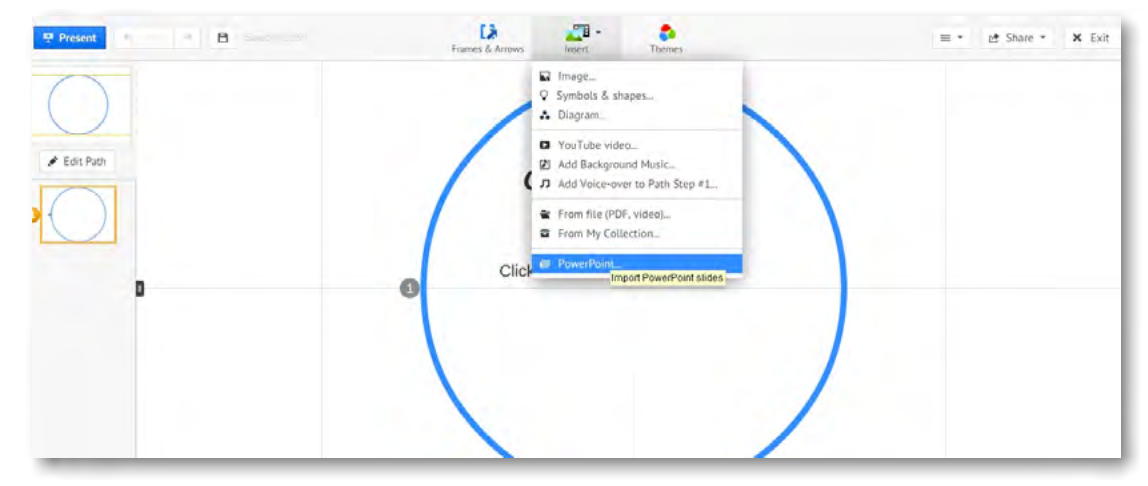

Rys. Umieszczanie prezentacji PowerPoint w Prezi.

Aby umieścić prezentację wykonaną w programie PowerPoint należy w poleceniu ,Insert' wyszukać polecenie ,PowerPoint'. Kiedy klikniemy na polecenie ,PowerPoint' komputer poprosi nas o przeszukanie i otworzenie wybranej prezentacji z zasobów naszego komputera.

| Organizuj • Nowy fo                                       | lder                               | 1 · 1 0                           | C ▼ C × Q + Delta Sean | h Pobieranie plików Strona start |
|-----------------------------------------------------------|------------------------------------|-----------------------------------|------------------------|----------------------------------|
| 🔆 Ulubione                                                | Biblioteka Obrazy<br>na paliwoda24 | .Rozmieść według: Folder *        | rt Themes              | = • 🛃 Share • 🗙 Exit             |
| Pobrane Pulpit Obrazy Dropbox Biblioteki Dokumenty Nuzyka | Zadne elementy nie p               | asują do kryteniów wyszukiwania.  | k to add text          |                                  |
| Obrazy     Wideo     Grupa domowa      Nazw               | a pliku:                           | PowerPoint files     V     Otworz | d text                 |                                  |

Rys. Otwieranie i przeszukiwanie zasobów komputera

Po wybraniu prezentacji, którą chcemy umieścić w Prezi klikamy polecenie ,Otwórz'.

Na prawym marginesie strony pojawi się pasek pokazujący aktualny stan ładowania się slajdów. Widoczny jest pasek postępu, nazwa prezentacji. Trzeba odczekać chwilę aż proces się zakończy. Im dłuższa i bardziej złożona prezentacja, zawierająca dużo elementów graficznych tym proces umieszczania jej w Prezi dłużej trwa. Dlatego ważne, by używać grafiki odpowiednio przygotowanej, tak by ich rozmiar był jak najmniejszy przy niewielkiej utracie jakości. Najczęściej stosuje się format JPG.

#### PROGRAM PREZI, CHMURA WIRTUALNA

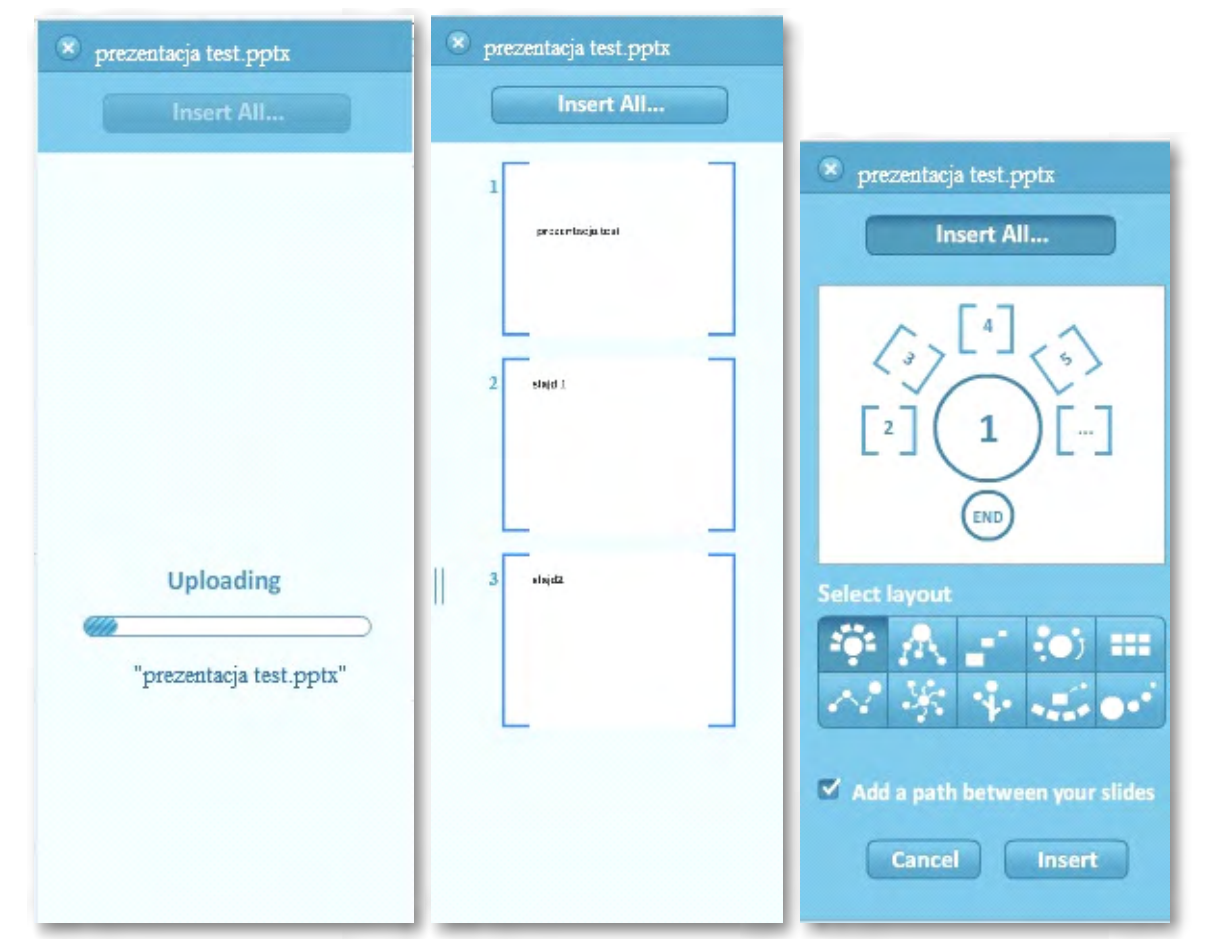

Rys. Umieszczanie slajdów PowerPoint w Prezi – pasek postępu. Obok po prawej stronie – Slajdy przygotowanie do umieszczenia w Prezi. Dalej po prawej stronie wybór schematu, według którego wszystkie slajdy zostaną umieszczone na powierzchni Prezi.

Slajdy można pojedynczo przenosić przeciągnięciem na powierzchnię Prezi. W przypadku gdy wybierzemy polecenie Insert All wszystkie slajdy zostaną umieszczone na prezentacji. Wcześniej jednak musimy zdecydować w jakiej konfiguracji.

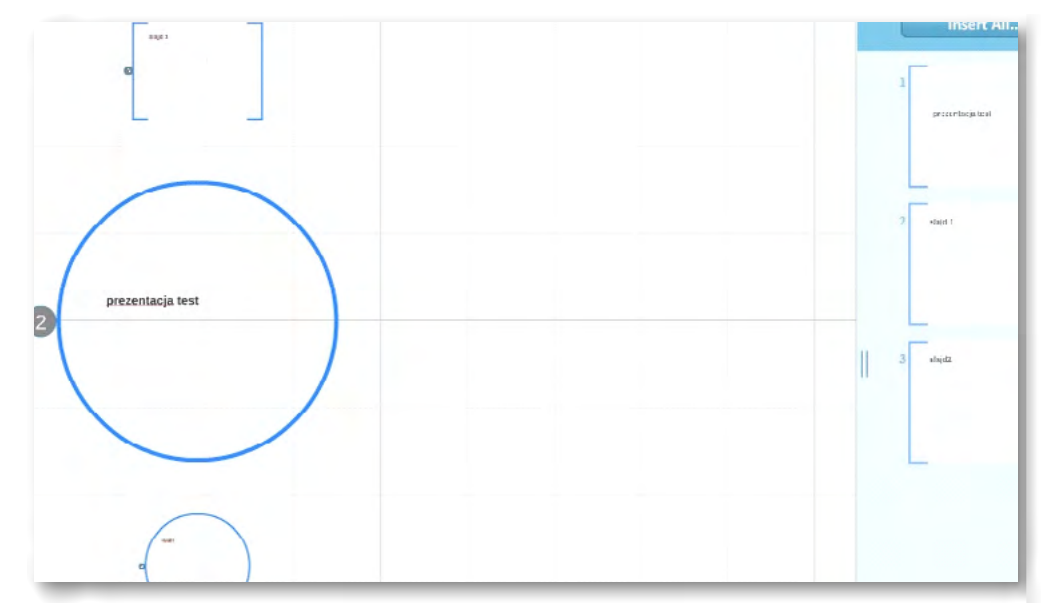

Rys. Slajdy pojawiają się w wybranej konfiguracji. Każdy slajd staje się obszarem oznaczonym ramką w Prezi.

Każdy z oddzielnych elementów, czyli slajdów można swobodnie przesuwać na powierzchni Prezi. Wystarczy chwycić myszką, przytrzymać wciśnięty lewy przycisk myszy i przesunąć w miejsce, w którym ma się on znaleźć.

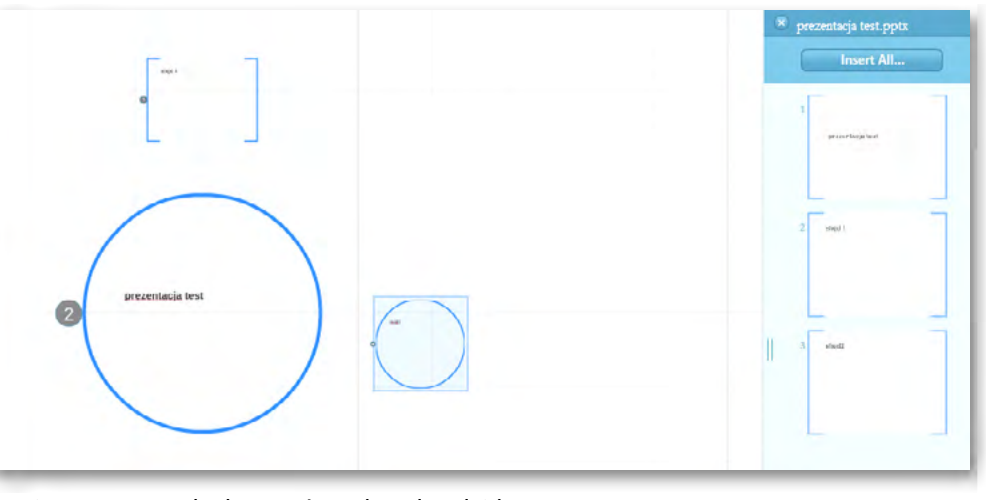

Rys. Przesuwanie zaznaczonych elementów - dowolny slajd.

#### Zakończenie pracy z prezentacją odbywa się po przyciśnięciu polecenia

Kiedy prezentacja jest zapisana można podjąć decyzję o ewentualnym publikowaniu. Prezentacja może być widziana publicznie, ale może również być ukryta i oczekiwać na jej wykorzystanie na naszym koncie. Istnieje możliwość pobrania prezentacji na swój komputer wykorzystując polecenie **Download**. Zapisana zostanie jako zestaw plików w folderze, automatycznie tworzonym podczas pobierania. Do dzielenia się prezentacją z innymi w przestrzeni sieci Internet służy w menu przycisk Share.

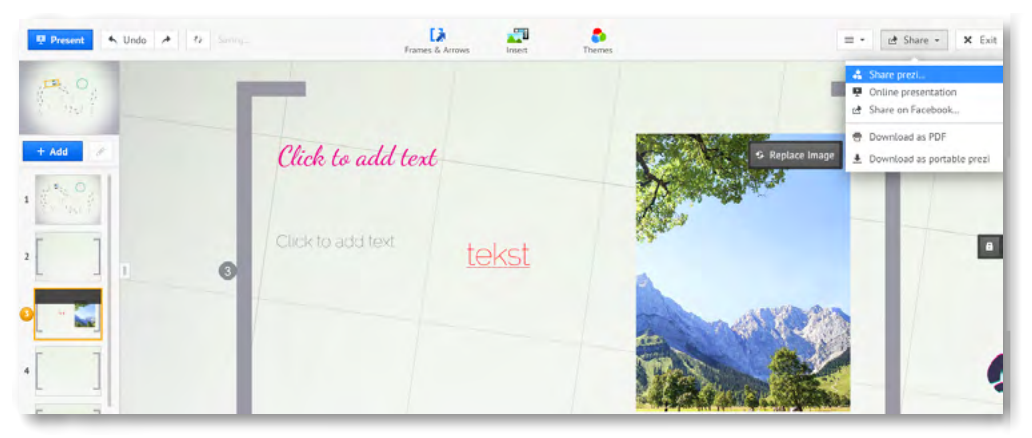

Rys. Menu (polecenie) ,Share' umożliwia zapis i publikację prezentacji (prawy górny róg ekranu)

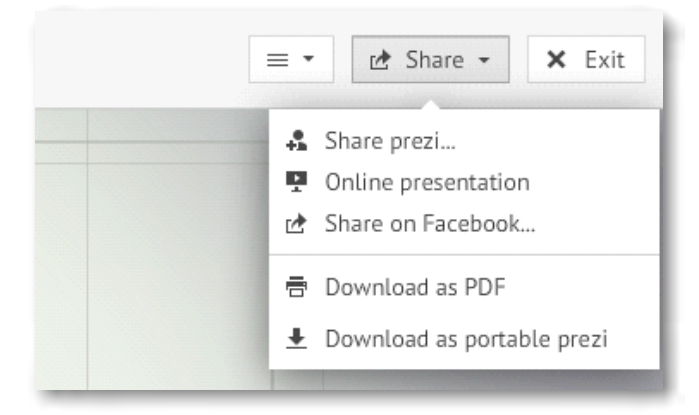

Rys. Zbliżenie na menu: Share, Download, Online presentation

Jak widać prezentację możemy prezentować bezpośrednio w sieci, publikować ją na Facebooku, pobierać jako plik PDF, pobierać jako przenośny plik.

#### Zapisywanie i dzielenie się prezentacją

Pod prezentacją zapisaną na naszym koncie, znajdują się przyciski umożliwiające wykonanie podstawowych czynności w zakresie powrotu do edycji, publikowania i dzielenia się prezentacją z innymi. Poniżej oryginalny pasek menu oraz jego tłumaczenie z wykorzystaniem przeglądarki Google Chrom.

| 🖋 Edit     | Present remotely | ▲ Download | Save a copy | 🖻 Share | Embed | 🗘 Public & reusable | ũ |
|------------|------------------|------------|-------------|---------|-------|---------------------|---|
| Rys Orvain | alnie brzmiace m | anu        |             |         |       |                     |   |

| 💉 Edycja    |    | Present Interneci | e 👲 Pobierz | 🕒 Zapisz kopię |
|-------------|----|-------------------|-------------|----------------|
| 🖻 Podziel s | ię | Wstaw             |             |                |

Rys. Tłumaczenie menu przez przeglądarkę Google Chrom - polecenia umożliwiające pracę, publikowanie i dzielenie się prezentacją z innymi.

#### Pod prezentacją widnieją przyciski:

Edit – umożliwiający powrót do edytowania prezentacji.

Present Remotely – umożliwiający podzielnie się prezentacją z innymi poprzez wygenerowanie linku.

**Download** – pobieranie pliku prezentacji.

Save a copy – zapisywanie kopii.

Share – dzielenie się prezentacją.

Embed – osadzanie prezentacji.

#### Po lewej stronie menu znajdują się:

Public end reusable – upublicznianie i prywatność przez generowanie linku (w każdej chwili można zmienić stopień upublicznienia). Właśnie przez zastosowanie wskazanego polecenia. Oraz można rozesłać link do znajomych i ustawić rodzaj dostępu. W jednym przypadku możliwe jest podzielnie się wiedzą o istnieniu prezentacji ze znajomymi i rozesłaniu linku innym, w drugim przypadku można nawet skopiować prezentację na swoje konto.

oraz i ikona kosza – Usuwanie prezentacji.

| Delete prezi                                                      |                     |
|-------------------------------------------------------------------|---------------------|
| Do you really want to delete this prezi?                          |                     |
| Neither you, nor the coeditors you shared it with will be able to | o recover it again. |
| Delete                                                            | Cancel              |

Rys. Usuwanie prezentacji.

Po kliknięciu na przycisk ikony kosza usuwa się prezentację. Oczywiście aby tego dokonać należy zatwierdzić polecenie **Delete** - jeszcze raz w oknie usuwania. Jeśli przez przypadek użyliśmy ikony kosza to na tym etapie można jeszcze zrezygnować z usuwania wybierając polecenie Cancel.

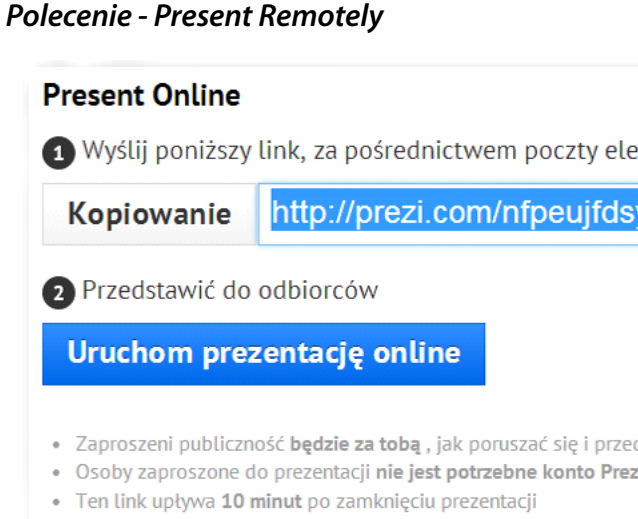

- Maksymalnie 30 użytkowników, mogą śledzić prezentacji
- Dowiedz się więcej o tej funkcji w instrukcji

Rys. Prezentacja w Internecie - przez rozesłanie linków do prezentacji online.

Kopiujemy podany link, który następnie wklejamy w obszar e-mail i rozsyłamy do zainteresowanych osób. Można również link zaprezentować na stronie, umieścić jako załącznik. Aby obejrzeć prezentację niepotrzebne jest konto użytkownika, więc osoby zaproszone do obejrzenia naszej prezentacji nie muszą posiadać konta w chmurze Prezi.

Po zakończeniu prezencji (10 min) link traci skuteczność. Zatem wykorzystywany jest raczej do pracy w czasie rzeczywistym, czyli prowadzenia prezentacji na bieżąco.

#### Polecenie – Download

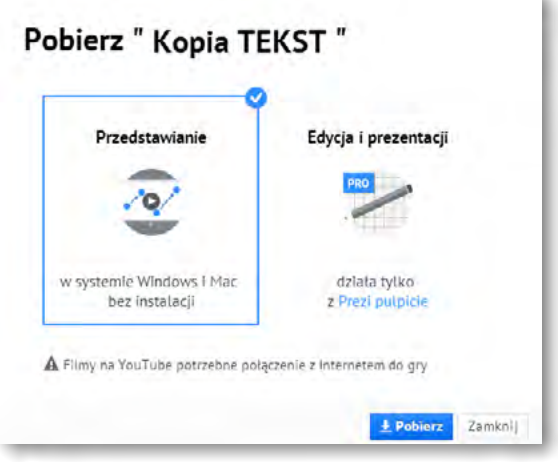

Rys. Pobierz "Kopia Tekst"

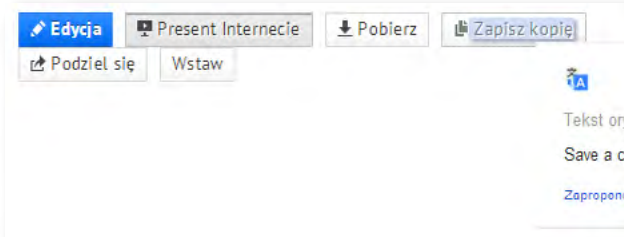

Rys. Zapisz kopię

| 11841 |     |             | TIIA |      |
|-------|-----|-------------|------|------|
|       | UKA | <b>VVIK</b> | IUA  | LINA |
|       |     |             |      |      |

| ktronicznej lub komunikatora       | l |
|------------------------------------|---|
| yhu/present/?auth_key <del>:</del> | I |
|                                    | I |
|                                    | I |
| 1-1                                | I |
| istawic<br>i                       | I |
|                                    | l |
|                                    |   |

| Flest     | enting     | Editing and presenting | 9 |
|-----------|------------|------------------------|---|
| ~         | •          | <b>PR0</b>             |   |
| on Windov | ws and Mac | works only             |   |

|          | 🕄 Publiczny i wielokrotnego użytku | Ī |
|----------|------------------------------------|---|
| yginalny |                                    | × |
| ору      |                                    |   |

Pobieranie tekstu z obszaru prezentacji. Można wykorzystać sam tekst z obszaru prezentacji do pobrania – bez pobierania całości np. grafiki i filmów.

#### Polecenie - Share

Za pomocą polecenia ,Share' generuje się link do prezentacji, który działa niezależnie od czasu pracy autora z prezentacją. Można zatem przygotować prezentację i rozesłać linki znajomym, a następnie zamknąć ją i opuścić swoje konto. Osoby zaproszone przez nas mogą w dowolnym czasie obejrzeć prezentację uruchamiając przesłany link.

| 200000000000000000000000000000000000000                                                                | Share prezi                                                                              |
|----------------------------------------------------------------------------------------------------|------------------------------------------------------------------------------------------|
| Podziel Prezi                                                                                          | Set privacy level                                                                        |
| Ustaw poziom prywatności                                                                               |                                                                                          |
| Pozwól publicznej ponowne wykorzystanie i pomóc idee<br>rozprzestrzenity                               | ☑ ⚠️ Allow public reuse and help spread ideas                                            |
| Ten prezi jest publicznie wielokrotnego użytku i mogą być przeglądane<br>za pomocą poniższego linku:   | Copy link         http://prezi.com/ahnn66tg-cvw/?utm_campaign-share                      |
| Skopi uj link, http://prezi.com/nfpeujfdsyhu/?utm_campaign=share                                       | Need more control over the privacy of your prezis? Learn more about upgrading your licen |
| Potrzebujetz więcej kontroli nad zaciszu twoich prezis? Dowiedz się więcej o aktualizacji<br>Incenciji |                                                                                          |
|                                                                                                    | Add people                                                                               |
| Dodaj osoby                                                                                            | + Add people by email                                                                    |
| + Add people by email                                                                                  |                                                                                          |
| Ту                                                                                                    | 🐲 You                                                                                    |
|                                                                                                    |                                                                                          |

Rys. Ustawienia - Podziel się poprzez link do prezentacji oraz ustawienie poziomu prywatności (po prawej stronie – oryginalny wygląd polecenia)

Obszar **Add people** – pozwala na dodanie adresów e- mailowych zapraszanych osób, przez wpisanie ich w pole edycji. Można dodać kilka adresów e-mailowych, wpisując jeden po drugim i oddzielając je przecinkiem oraz spacją.

Zaznaczenie opcji w ustawieniach prywatności pozwala na upublicznienie prezentacji w Internecie lub ograniczenie jej dostępności.

#### Polecenie – Embed

Polecenie to pozwala wyświetlić prezentację na swojej stronie, blogu. Do tego celu generuje się kod, który następnie umieszcza się w kodzie HTML strony czy bloga.

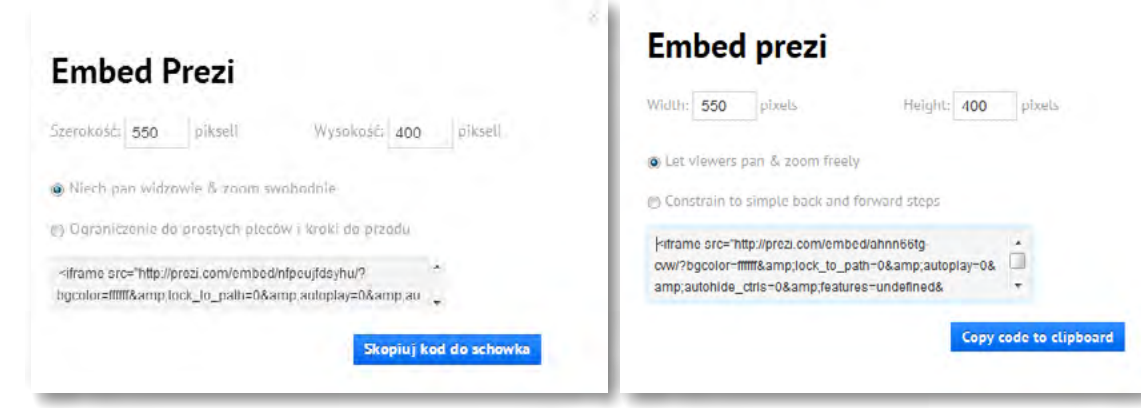

#### Rys. Embed Prezi

Rys. Oryginalne menu – Embed Prezi

Kod do skopiowania, znajdujący się w szarym pasku stanowi informację, która wklejona w kod HTML strony czy bloga spowoduje wyświetlenie się prezentacji w postaci publikacji do przeglądania. Parametry szerokość i wysokość – ustawiane na górze okna powodują ustawienie wielkości okna prezentacji do opublikowania.

Pod nazwą użytkownika po prawej stronie okna widnieje nasz profil. Klikając w nazwę rozwinie się menu i można zakończyć pracę na swoim koncie. Należy pamiętać o wylogowaniu się. Służy do tego polecenie – ,**Logout**'.

#### ZAGADNIENIA FIZYKA

– Poznanie zagadnień związanych z tematem w obszarze fizyki – materiały z sieci Interent.

- <u>http://www.youtube.com/watch? v=fHYBw3fpV9U&feature=share&list=PL3519EC511A</u> <u>C36C30</u> – (Zadanie – *przykład 1 z portalu You Tube*)
- http://youtu.be/SckvbJoh1GA (jak powstają okulary -przykład 2 z portalu You Tube)
- http://youtu.be/RraEHzGmdTY (czym jest światło przykład 3 z portalu You Tube)
- <u>http://youtu.be/u4VKFKr6WhM</u> (dwoista natura światła przykład 4 z portalu You Tube)
- <u>http://notatek.pl/informacje/Dyfrakcja/3</u> (notatek.pl portal wiedzy akademickiej)
- <u>http://prezi.com/vl8pzvis68x8/optyka/</u>- (Prezi Michał Michałowski "Optyka" przykład prezentacji)
- http://home.agh.edu.pl/~kozlow/zaoczne/wyklady/w16 wlasnosci swiatla zaocz.pdf
- <u>ii.uwb.edu.pl/astas/spektrometr/index.html</u> (Budowa spektrometru)
- Seria "Fizyka i Komputer" "Budujemy spektrometr optyczny" Andrzej Stasiewicz, Wydawnictwo MIKOM, listopad 2003.

19

Człowiek - najlepsza inwestycja

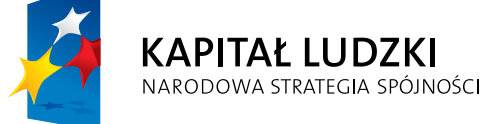

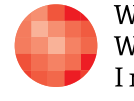

Warszawska Wyższa Szkoła Informatyki

UNIA EUROPEJSKA EUROPEJSKI FUNDUSZ SPOŁECZNY

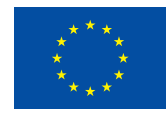

Projekt współfinansowany przez Unię Europejską w ramach Europejskiego Funduszu Społecznego